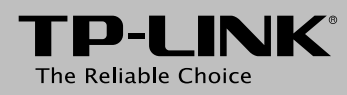

## Guida rapida all'installazione

Modem Router ADSL2+ Wireless N 300Mbps USB

1 Installazione hardware.

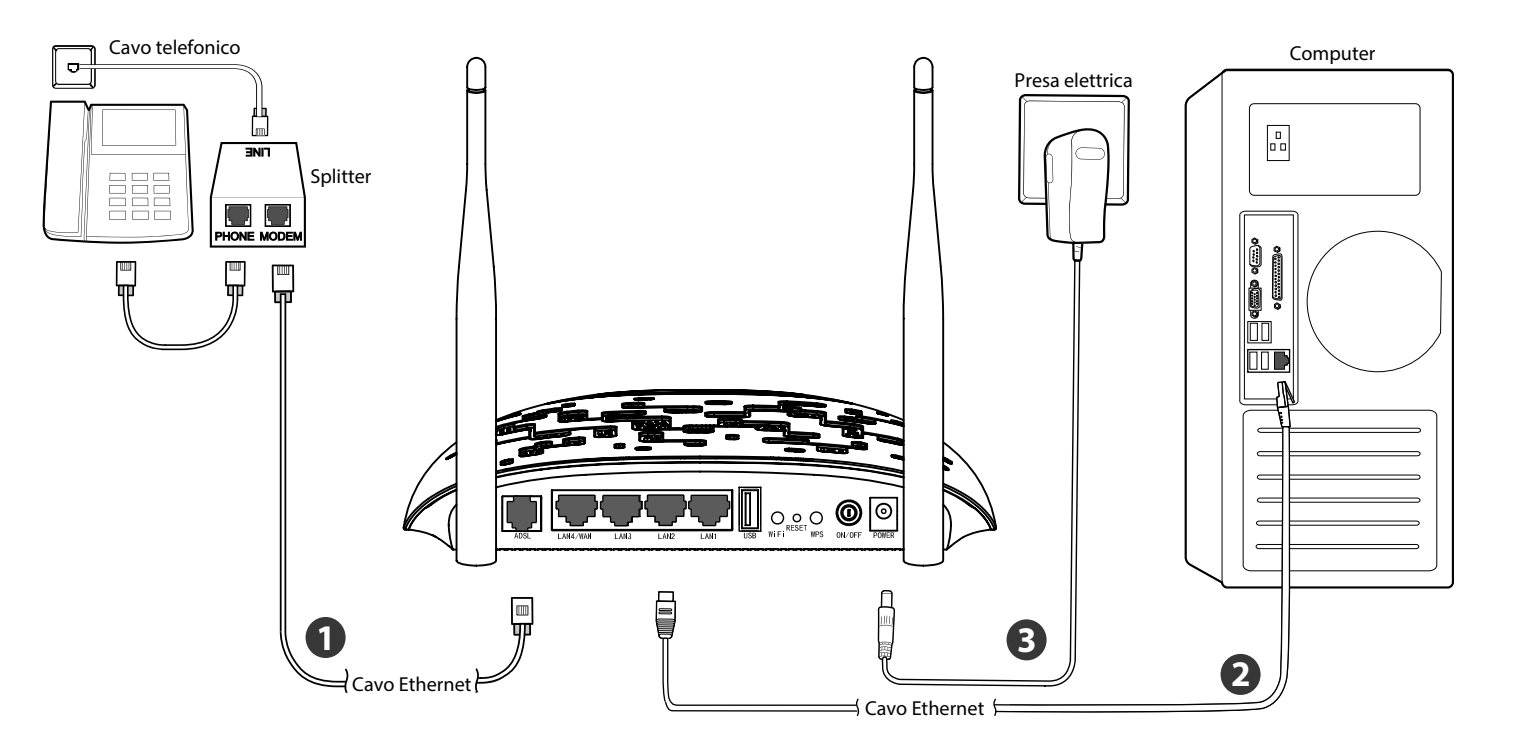

Modello TD-W8968

2

Aprite un browser e immettete nella barra degli indirizzi http://tplinkmodem.net, nome utente e password predefiniti sono admin / admin.

|                                                    | ← →                   | G           | 🗋 tplinkmodem.net                                                                         | 5 G                                                                                    | Ū.                    | Ξ         |                |
|----------------------------------------------------|-----------------------|-------------|-------------------------------------------------------------------------------------------|----------------------------------------------------------------------------------------|-----------------------|-----------|----------------|
|                                                    | т                     | P           | -LINK°                                                                                    | 300Mbps Wire<br>N USB ADS<br>Modem Ro                                                  | less<br>SL2+<br>outer |           |                |
|                                                    |                       |             |                                                                                           |                                                                                        | 1                     |           |                |
|                                                    | с                     | :opyrig     | Logir                                                                                     | ies Co., Ltd. Tutti i diritti riser                                                    | vati.                 |           |                |
| <b>ate rif</b><br>aso di o                         | <b>erim</b><br>diffic | nen<br>:olt | <b>to a T3</b> in <b>Risc</b><br>à.                                                       | oluzione dei                                                                           | pro                   | ble       | e <b>mi</b> in |
| ate clic                                           | : su <b>(</b>         | Qui         | <b>ck Setup</b> , quin                                                                    | di su <b>Avanti</b> .                                                                  |                       |           |                |
| Informazioni dis<br>Quick Setup<br>Modalità Sistem | positivo<br>a         |             | Quick Setup - Start                                                                       |                                                                                        |                       |           |                |
| Configurazione<br>IPTV<br>Wireless                 | avanzata              |             | Questa guida vi aiuterà ad impostare i pa<br>Per i dettagli di funzioni o parametri, fate | rrametri di base della connessione Interr<br>clic sul menu corrispondente sulla sinist | et. Fate cl<br>a.     | ic su AWA | NTI.           |
| Rete guest<br>Configurazione                       | USB                   |             |                                                                                           | Avant:                                                                                 | ]                     |           |                |
|                                                    |                       |             |                                                                                           |                                                                                        |                       |           |                |

Selezionate **Modalità Sistema** e fate clic su **Avanti** per continuare. Si sta utilizzando la **Modalità ADSL Modem Router** come esempio. (Per le **Modalità Wireless Router** o **Modalità 3G Router**, visionate la Guida Utente nel sito web: http://www.tp-link.it)

| ⊙ Modalità ADSL Modern Router □ Ablilitate 36 come backup accessi |
|-------------------------------------------------------------------|
| 🔘 Modalità Wireless Router                                        |
| 🔘 Modalitá 3G Router                                              |
|                                                                   |
| Abilitate IPv6 in questa modalitá sistema.                        |
|                                                                   |

**5** Selezionate la regione ed il provider ISP e verificate che i parametri corrispondano a quelli forniti dallo stesso ISP; in caso di discordanza selezionate **Altro** ed inserite manualmente i parametri.

| Regione:          | Italy 💌                       |
|-------------------|-------------------------------|
| ISP:              | Tiscali(Italy)                |
| VPI/VCI:          | 8 / 35 ((0-255) / (32-85535)) |
| Incapsulamento:   | VC/NUX v (opzionale)          |
| Tipo accesso WAN: | V ACREATE ATM                 |
| Nome utente PPP:  |                               |
| Password PPP:     |                               |
|                   |                               |

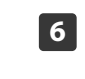

La funzionalità wireless è abilitata di default, è possibile modificare Nome rete wireless(SSID) e password, quindi fate clic su **Avanti** per continuare.

| Quick Setup - Wireless                                    |                                                               |
|-----------------------------------------------------------|---------------------------------------------------------------|
| Abilita Wireless:                                         | V.                                                            |
| è possibile configurare il nome della rete e la sicurezza | wireless.                                                     |
| Nome rete wireless:                                       | TP-LINK_012345 (SSID)                                         |
| Si raccomanda caldamente l'utilizzo della protezione WP   | PA2-PSK.                                                      |
| Sicurezza:                                                | WPA2-PSK (raccomandato) -                                     |
| Password:                                                 | (WPA Pre-Shared Key)                                          |
|                                                           | (da 8 a 63 caratteri ASCII o da 8 a 64 caratteri esadecimali) |
|                                                           |                                                               |
|                                                           | Indietro Salta Wi-Fi Avanti                                   |

| È possibile annotare qui le informazioni. |
|-------------------------------------------|
| Nome rete wireless (SSID):                |
| Password:                                 |

Selezionando Altro è possibile specificare manualmente i parametri.

NOTE F

3

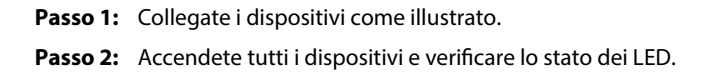

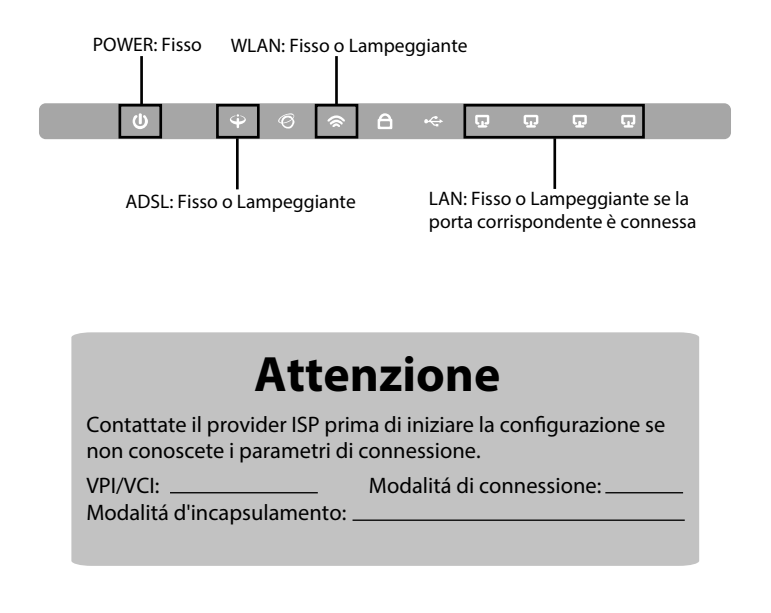

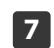

Verificate tutti i parametri e fate clic su **Conferma** per applicare la configurazione.

| Quick Setup - Sommario                                                         |                               |  |  |  |
|--------------------------------------------------------------------------------|-------------------------------|--|--|--|
| Configurazioni WAN                                                             |                               |  |  |  |
| Tipo WAN:                                                                      | ADSL WAN                      |  |  |  |
| Informazioni layer 2:                                                          | 8/35<br>VC/MUX                |  |  |  |
| Tipo link WAN:                                                                 | PPPoA                         |  |  |  |
| Nome utente PPP:                                                               | usemame                       |  |  |  |
| Password PPP:                                                                  | password                      |  |  |  |
| MTU PPP:                                                                       | 1480                          |  |  |  |
| Nota 1: Alcune connessioni WAN od interfacce layer 2 devono essere sostituite. |                               |  |  |  |
| Nota 2: Alcuni virtual server devono essere eliminati.                         |                               |  |  |  |
| Configurazioni Wi-Fi                                                           |                               |  |  |  |
| Nome rete wireless (SSID):                                                     | TP-LINK_010001                |  |  |  |
| Autenticazione:                                                                | WPA2-Personal                 |  |  |  |
| Password:                                                                      | 62327145                      |  |  |  |
|                                                                                |                               |  |  |  |
|                                                                                |                               |  |  |  |
| c                                                                              | ancellare Indietro Confermare |  |  |  |

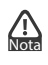

Per configurazioni avanzate fate riferimento alla guida utente su http://www.tp-link.it.

# Risoluzione dei problemi

### T1. Cosa posso fare se dimentico la password?

1) Password wireless.

Provare ad accedere con la password riportata sulla targa dietro al prodotto o collegarsi al modem/router via cavo Ethernet per accedere alla console web di gestione e modificare la password.

2) Console web di gestione.

Fare riferimento a **T2** per ripristinare le impostazioni predefinite, le credenziali predefinite sono: admin / admin.

### T2. Come posso ripristinare le impostazioni predefinite?

A modem/router acceso, mantenere premuto il pulsante RESET per 15 secondi.

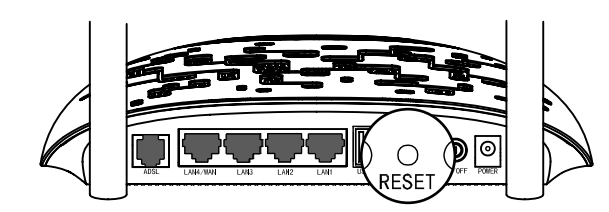

### T3.Cosa devo fare se non posso accedere a tplinkmodem.net?

Per Mac OS

- Fare clic sul menù Apple.
- Navigare "Preferenze di sistema -> Network".
- Selezionare **Airport** a sinistra se si utilizza la connessione wireless oppure su **Ethernet** se si utilizza la connessione cablata, quindi fare clic su Avanzate.
- Nella scheda TCP/IP, in Configura IPv4, selezionare Utilizzo DHCP.
- Fare clic su **Applica** per salvare le impostazioni.

### Per Windows 7

- Fare clic con il tasto destro sull'icona della rete nell'angolo basso destro dello schermo, fare clic su Apri centro connessioni di rete e condivisione, quindi fare clic su Modifica impostazioni scheda a sinistra
- Fare clic destro sulla scheda di rete in uso e fare clic su **Proprietà**.
- Fare clic destro sulla scheda di rete in uso, fare clic su Proprietà, scorrere l'elenco fino a selezionare Protocollo Internet versione 4 (TCP/IPv4) e fare clic su **Proprietà**.
- Selezionare Ottieni automaticamente un indirizzo IP e Ottieni server DNS automaticamente, quindi fare clic su OK.

### Per Windows XP

- · Fare clic con il tasto destro sull'icona della scheda di rete in uso nell'angolo basso destro dello schermo.
- Fare clic su **Proprietà**.
- Scorrere l'elenco fino a selezionare **Protocollo Internet (TCP/IP)** e fare clic su Proprietà.
- · Selezionare Ottieni automaticamente un indirizzo IP e Ottieni server DNS automaticamente, quindi fare clic su OK.

### Per Windows 8

- Fare clic con il tasto destro sull'icona della rete nell'angolo basso destro dello schermo, quindi fare clic su Apri centro connessioni di rete e condivisione.
- Fare clic su Modifica impostazioni scheda a sinistra.
- Fare clic destro sulla scheda di rete in uso e fare clic su Proprietà. • Fare clic destro sulla scheda di rete in uso, fare clic su **Proprietà**,
- scorrere l'elenco fino a selezionare Protocollo Internet versione 4 (TCP/IPv4) e fare clic su Proprietà.
- Selezionare Ottieni automaticamente un indirizzo IP e Ottieni server DNS automaticamente, quindi fare clic su OK.

### **DECLARATION OF CONFORMITY (English)**

For the following equipment

Product Description: 300Mbps Wireless N USB ADSL2+ Modem Router Model No.:TD-W8968

Trademark: TP-LINK

We declare under our own responsibility that the above products satisfy all the technical regulations applicable to the product within the scope of Council Directives: Directives 1999/5/EC, Directives 2004/108/EC, Directives 2006/95/EC, Directives 1999/519/EC, Directives 2011/65/FU

The above product is in conformity with the following standards or other normative documents

EN 300328 V1.9.1 EN 301489-1 V1.9.2 & EN 301489-17 V2.2.1 EN 55022: 2010+AC: 2011 EN 55024: 2010 EN 61000-3-2: 2014 EN 61000-3-3: 2013 EN 60950-1: 2006 + A11: 2009 + A1: 2010 + A12: 2011 + A2: 2013 EN 50385: 2002 EN 50581: 2012 (EC) No 278/2009 (EC) No 1275/2008 (EU) No 801/2013

The product carries the CE Mark:

〔€1588

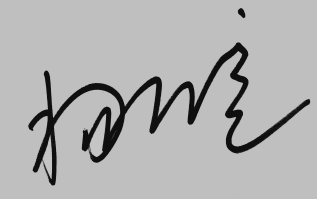

Date of issue: 2016-03-14

TP-LINK TECHNOLOGIES CO., LTD

Building 24 (floors 1, 3, 4, 5), and 28 (floors 1-4) Central Science and Technology Park, Shennan Rd, Nanshan, Shenzhen, China

### **DICHIARAZIONE DI CONFORMITA' (Italia)**

Per i seguenti dispositiv izione Prodotto: Modem Router ADSL2+ Wireless N 300Mbps USB Modello N.:TD-W8968 Marchio: TP-LINK Dichiariamo sotto la nostra responsabilità che i prodotti precedenti soddisfano tutti i regolamenti tecnici applicabili ai prodotti stessi nell'ambito delle Direttive del Concilio: Directives 1999/5/EC, Directives 2004/108/EC, Directives 2006/95/EC, Directives 1999/519/EC, Directives 2011/65/EU cedente è conforme ai seguenti standard o documenti relativi ad altre normative Il prodotto pre EN 300328 V1.9.1 EN 301489-1 V1.9.2 & EN 301489-17 V2.2.1 EN 55022: 2010+AC: 2011 EN 55024: 2010 EN 61000-3-2: 2014 EN 61000-3-3: 2013 EN 60950-1: 2006 + A11: 2009 + A1: 2010 + A12: 2011 + A2: 2013 EN 50385: 2002 EN 50581: 2012 (EC) No 278/2009 (EC) No 1275/2008 (FU) No 801/2013 Il prodotto riporta il Marchio CE:

# 〔€1588

abile della conformità di questa dichiarazione

Yang Ho

Data di rilascio: 2016-03-14

TP-LINK TECHNOLOGIES CO., LTD Building 24 (floors 1, 3, 4, 5), and 28 (floors 1-4) Central Science and Technology Park, Shennan Rd, Nanshan, Shenzhen, China

### Informazioni sulla sicurezza

- Se il prodotto ha un pulsante ON/OFF, utilizzare il pulsante per spegnerlo ed accenderlo. Alcuni prodotti progettati per essere sempre operativi non hanno pulsante ON/OFF: in questo caso agire direttamente sull'alimentatore.
- Non aprire il prodotto o tentare di ripararlo, rischio di shock ad alta tensione. L'apertura di un componente sigillato o prodotto annulla la garanzia.
- Mantenere lontano dall'acqua.

### Garanzia limitata 3 anni

Esclusivamente per prodotti marchiati TP-LINK. LA PRESENTE GARANZIA CONFERISCE SPECIFICI DIRITTI LEGALI. IN AGGIUNTA DIRITTI PREVISTI DALLA LOCALE LEGISLAZIONE.

NEI LIMITI CONSENTITI DALLA LEGGE. LA PRESENTE GARANZIA ED I RIMEDI INI SONO ESCLUSIVI ED IN LUOGO A TUTTE LE ALTRE GARANZIE, RIMEDI E CONDIZ TP-LINK garantisce i soli prodotti hardware marchiati TP-LINK venduti nella risi confezione originale non compromessa ed utilizzati secondo le linee guida illu per un periodo di 3 anni dalla data riportata sulla prova d'acquisto da parte de finale

Questo apparato è conforme ai requisiti essenziali ed agli altri principi sanciti d direttiva 1999/5/CE, 2009/125/CE,

### Supporto Tecnico

Per maggior aiuto nella Risoluzione dei Problemi collegarsi ad:

#### http://www.tp-link.it/support/

Italiano

14:00-18:00)

È inoltre possibile contattare il Supporto Tecnico ai seguenti recapiti:

Internazionale E-mail Supporto Tecnico: E-mail: support@tp-link.com http://www.tp-link.it/support/contact Tel: +86 755 26504400 (24/24 7/7) Hotline Supporto Tecnico: TP-LINK TECHNOLOGIES CO., LTD. +39 (02) 92392214 (Lu-Ve 9:00-13:00 Building 24 (floors 1, 3, 4, 5), and 28 (flo Central Science and Technology Park, Shennan Rd, Nanshan, Shenzhen, Chir

## T4. Cosa devo fare se non riesco ad accedere a Internet?

- 1) Verificare cablaggio ed alimentazione.
- 2) Provare a navigare http://tplinkmodem.net. Saltare il punto 3 in caso di successo o fare riferimento a T3 in caso di problemi.
- 3) Verificare col provider ISP i valori VPI, VCI, nome utente, password e le modalità di connessione ed incapsulamento. Riconfigurare il modem/router in caso di differenze.
- 4) Ripristinare le impostazioni predefinite facendo riferimento a T1 e riconfigurare il modem/router.
- 5) Contattare il Supporto Tecnico TP-LINK in caso di ulteriori difficoltà.

### T5. Come posso configurare la funzionalità USB?

- Fare riferimento alla Guida Applicazioni su http://www.tp-link.it.

• Scaricare la Guida Applicazioni dalla pagina di prodotto su http://www.tp-link.com/app/usb/.

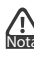

Fare riferimento ad http://www.tp-link.it/support per contattare il Supporto Tecnico TP-LINK.

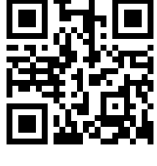

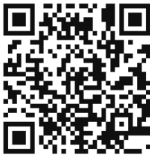

| sante per spegnerlo ed                |  |               |
|---------------------------------------|--|---------------|
| ipre operativi non hanno              |  |               |
| sull'alimentatore.                    |  |               |
| snock ad alta tensione.               |  |               |
| iulia la garafizia.                   |  |               |
|                                       |  |               |
|                                       |  |               |
|                                       |  |               |
|                                       |  |               |
|                                       |  |               |
| ARANZIA ED I RIMEDI INDICATI          |  |               |
| ANZIE, RIMEDI E CONDIZIONI.           |  |               |
| P-LINK venduti nella rispettiva       |  |               |
| condo le linee guida illustrate,      |  |               |
| a d'acquisto da parte dell'utente     |  |               |
|                                       |  |               |
| agli altri principi sanciti della     |  |               |
|                                       |  |               |
|                                       |  |               |
|                                       |  |               |
| garsi ad:                             |  |               |
| -                                     |  |               |
| auanti racaniti                       |  |               |
| guerra recapiti:                      |  |               |
| l <u>e</u>                            |  |               |
|                                       |  |               |
| 6504400 (24/24 7/7)                   |  |               |
| NOLOGIES CO., LTD.                    |  |               |
| oors 1, 3, 4, 5), and 28 (floors 1-4) |  |               |
| e and Technology Park,                |  |               |
| lanshan, Shenzhen, China              |  |               |
|                                       |  |               |
| www.tp-link.com                       |  | ©2016 TP-LINK |